Министерство науки и высшего образования Российской Федерации Федеральное государственное бюджетное образовательное учреждение высшего образования «Магнитогорский государственный технический университет им. Г.И. Носова»

Многопрофильный колледж

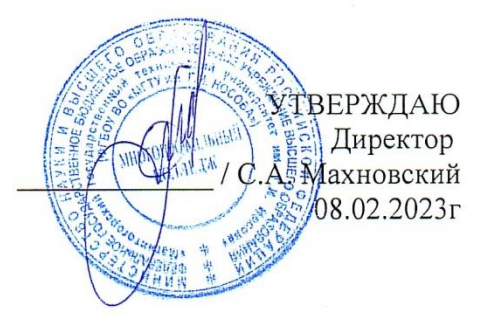

## МЕТОДИЧЕСКИЕ УКАЗАНИЯ ДЛЯ ПРАКТИЧЕСКИХ ЗАНЯТИЙ УЧЕБНОЙ ДИСЦИПЛИНЫ

#### ЕН.02 Информатика

#### для обучающихся специальности

13.02.11 Техническая эксплуатация и обслуживание электрического и электромеханического оборудования (по отраслям)

Магнитогорск, 2023

# ОДОБРЕНО:

Предметной комиссией «Информатики и ИКТ» Председатель И.В. Давыдова Протокол № 6 от 25.01.2023г Методической комиссией МпК

Протокол № 4 от 08.02.2023г

# Составители:

преподаватель ФГБОУ ВО «МГТУ им. Г.И.Носова» МпК Марина Николаевна Корчагина преподаватель ФГБОУ ВО «МГТУ им. Г.И.Носова» МпК Марина Алексеевна Дмитриева

Методические указания по выполнению практических работ разработаны на основе рабочей программы учебной дисциплины «Информатика».

Содержание практических работ ориентировано на подготовку обучающихся к освоению профессиональных модулей программы подготовки специалистов среднего звена по специальности 13.02.11 Техническая эксплуатация и обслуживание электрического и электромеханического оборудования (по отраслям) и овладению профессиональными компетенциями.

# СОДЕРЖАНИЕ

| 1 ВВЕДЕНИЕ                                                                                        | 3 |
|---------------------------------------------------------------------------------------------------|---|
| 2 МЕТОДИЧЕСКИЕ УКАЗАНИЯ                                                                           | 4 |
| Практическое занятие№1 Текстовый процессор: создание, редактирование и форматирование документа5  | ; |
| Практическое занятие№2 Текстовый процессор: оформление страниц текстового документа, оглавление 8 | ; |
| Практическое занятие№3 Электронные таблицы: вычисления с помощью формул и функций 1               | 0 |
| Практическое занятие№4 СУБД: проектирование и создание многотабличной базы данных 1               | 6 |

#### 1 ВВЕДЕНИЕ

Состав и содержание практических занятий направлены на реализацию действующего федерального государственного образовательного стандарта среднего профессионального образования.

Ведущей дидактической целью практических занятий является формирование практических умений (использовать информационные ресурсы для поиска и хранения информации; осуществлять обработку информации средствами прикладного и специализированного программного обеспечения), необходимых в последующей учебной деятельности по профессиональным дисциплинам и профессиональным модулям.

В соответствии с рабочей программой учебной дисциплины «Информатика» предусмотрено проведение практических занятий.

В результате их выполнения, обучающийся должен:

уметь:

У1. использовать информационные ресурсы и информационно-поисковые системы для поиска информации;

У2. осуществлять операции с объектами операционной системы;

УЗ. применять графические редакторы для создания и редактирования изображений;

У4. выполнять редактирование и форматирование текстового документа;

У5. выполнять вычисления и обработку данных в электронных таблицах;

Уб. создавать электронные мультимедийные презентации;

У7. работать с основными объектами баз данных;

Содержание занятий ориентировано на подготовку студентов к освоению профессиональных модулей программы подготовки специалистов среднего звена по специальности и овладению профессиональными компетенциями:

ПК 1.2. Организовывать и выполнять техническое обслуживание и ремонт электрического и электромеханического оборудования;

ПК 2.1. Организовывать и выполнять работы по эксплуатации, обслуживанию и ремонту бытовой техники;

ОК 01. Выбирать способы решения задач профессиональной деятельности применительно к различным контекстам;

ОК 02. Использовать современные средства поиска, анализа и интерпретации информации и информационные технологии для выполнения задач профессиональной деятельности;

ОК 07. Содействовать сохранению окружающей среды, ресурсосбережению, применять знания об изменении климата, принципы бережливого производства, эффективно действовать в чрезвычайных ситуациях.

Выполнение студентами практических занятий по учебной дисциплине «Информатика» направлено на:

- обобщение, систематизацию, углубление, закрепление, развитие и детализацию полученных теоретических знаний по конкретным темам учебной дисциплины;

- формирование умений применять полученные знания на практике, реализацию единства интеллектуальной и практической деятельности;

- формирование и развитие умений: наблюдать, сравнивать, сопоставлять, анализировать, делать выводы и обобщения, самостоятельно вести исследования, пользоваться различными приемами измерений, оформлять результаты в виде таблиц, схем, графиков;

- развитие интеллектуальных умений у будущих специалистов: аналитических, проектировочных, конструктивных и др.;

- выработку при решении поставленных задач профессионально значимых качеств, таких как самостоятельность, ответственность, точность, творческая инициатива.

Практические занятия проводятся после соответствующей темы, которая обеспечивает наличие знаний, необходимых для ее выполнения.

Продолжительность выполнения практического занятия составляет не менее двух академических часов.

# 2 МЕТОДИЧЕСКИЕ УКАЗАНИЯ

# Тема 2.1. Текстовые процессоры

# Практическое занятие№1

# Текстовый процессор: создание, редактирование и форматирование документа

#### Цель работы:

Исследовать возможности MS Word по оформлению текста многостраничных документов

# Выполнив работу, Вы будете уметь:

У4. выполнять редактирование и форматирование текстового документа;

#### Материальное обеспечение:

Персональный компьютер, MS Word, методические указания по выполнению практических занятий

#### Задание 1: Создать текстовый документ по образцу, используя различные виды списков

.

| Анинстерство образования и науки Российской Федерации<br>Федеральное гоздрагование болжение образование упрежление<br>высте образование<br>Анинготорений технический университе пы. Г. И. Носовь<br>Мигопрофильный изгледа. | <ul> <li>I. Маркпрованные списки</li> <li>Для объектов «символ» Word предоставлены<br/>возможности изменения следующих параметров: <ul> <li>Типа шрифта</li> <li>Начертания</li> <li>Размера</li> <li>Видоизменения</li> <li>Интервала</li> </ul> </li> <li>Для объектов «абзац» в Word представлены<br/>возможности изменения следующих параметров: <ul> <li>Выравнивание</li> <li>Отступы и выступы</li> <li>Междустрочного интервала</li> <li>Интервалы до и после абзаца</li> </ul> </li> </ul> |
|----------------------------------------------------------------------------------------------------|----------------------------------------------------------------------------------------------------|
| Выполнила: студент*******<br>Проверил преподаватель:<br>Давыдова И. В.                                                                                                    |                                                                                                    |
| Магнитогорск, 201_<br>В                                                                                                    |                                                                                                    |

|            | II. Нумерованные списки               | III. Создание многоуровневых списков                             |
|------------|---------------------------------------|------------------------------------------------------------------|
| MS Wo      | rd предоставляет широкие возможности  | Также возможно создание многоуровневых                           |
| создания п | ростых нумерованных списков:          | списков вложенными нумерованными уровнями,                       |
| Приме      | р 1: Список группы.                   | например:                                                        |
| 1.         | Афанасьев                             |                                                                  |
| 2.         | Григорьев                             | Сущность понятия «информационная                                 |
| 3.         | Петров                                | безопасность»                                                    |
| 4.         | Сидоров                               | 1. Содержание понятия                                            |
| 5.         | Якушев                                | 1.1. стандартизированные определения                             |
| Приме      | р 2: Способы классификации            | 1.2. Сушественные признаки понятия                               |
| компьютер  | оных сетей.                           | 2. Объем (реализация) понятия «информационная                    |
| A.         | По принадлежности                     | безопасность»                                                    |
| B.         | По территориальной распространенности | 2.1. Нормативные документы в области ИБ                          |
| C.         | По скорости передачи данных           | 2.2. Органы (подразделения), обеспечивабшие ИБ                   |
| D.         | По каналу передачи                    | 2.3. Организационно- технические меры и методы                   |
|            |                                       | 2.4. Программно-технические способы и средства<br>обеспечения ИБ |
|            |                                       | 3. Исторические аспекты возникновения и развития                 |
|            |                                       | ИБ                                                               |
|            |                                       | 4. Примечания                                                    |
|            |                                       | 5. Ссылкн                                                        |
|            |                                       | 5.1. Профильные издания                                          |
|            |                                       | 5.2. Специализированные порталы                                  |
|            |                                       | 6. Литература                                                    |

#### Порядок выполнения задания 1:

1. Наберите и отформатируйте текст титульной страницы. Используя команду л.Разметка страницы назначьте границы РАМКА только для 1-ой страницы текущего раздела

2. Наберите и отформатируйте текст 2-4 страницы документа. Для форматирования используйте кнопки л.Главная (группа Абзац)

## Задание 2. Отформатировать текст документа в соответствии с образцом:

#### Контакты в электроустановках и электрических аппаратах

Электрический контакт - соединение проводников, позволяющее проводить электрический ток. Проводники тока, образующие контакт, называются контактными телами или контактами положительными и отрицательными в зависимости от того, с каким полюсом источника тока они соединены.

- Электрические контакты бывают неподвижные и подвижные.
- 1. *Неподвижные контакты* предназначены для длительного соединения проводников. Такие контакты бывают:
  - 1.1. разъёмные, осуществляются:
    - 1.1.1. зажимами;
    - 1.1.2. болтами;
    - 1.1.3. винтами и т. п.
  - 1.2. неразъёмные, осуществляются

#### **1.2.1.** пайкой;

1.2.2. сваркой или клепкой.

#### Подвижные контакты делятся на:

#### 2.1. разрывные

2.

- 2.1.1. контакты реле,
- 2.1.2. кнопок,
- 2.1.3. выключателей,
- 2.1.4. контакторов и т. п.
- 2.2. скользяшие
  - 2.2.1. контакты между коллектором и щетками,
  - 2.2.2. контакты коммутаторов, потенциометров и т. п.).

Простейший вид электрического контакта - контактная пара. Сложным видом контакта является, например, контакт, образующий двойное параллельное замыкание цепи или двойное последовательное замыкание (последний называется мостиковым). Контакт, переключающий цепь при срабатывании аппарата, называется переключающим. Переключающий контакт, разрывающий цепь в момент переключения, называется перекидным, а не разрывающий цепь в момент переключения - переходным.

В зависимости от формы электрические контакты делятся на:

- **I.** *Точечные*, которые обычно используются в чувствительных приборах и реле, коммутирующих незначительные нагрузки:
  - а) острие плоскость,
  - b) сфера плоскость,
  - c) cфера cфера;

#### Порядок выполнения задания 2:

- 1. Отредактируйте текст документа.
- 2. Примените к тексту формат:
  - Times New Roman, 14 пт, начертание по необходимости
  - Многоуровневый список
  - Междустрочный интервал одинарный
  - Интервалы До и ПОСЛЕ Опт

Форма предоставления результата: два текстовых документа.

#### Критерии оценки:

Оценка «отлично» выставляется, если выполнены все задания практического занятия, допущены 1-2 недочеты, исправленные по требованию преподавателя.

Оценка «**хорошо**» выставляется, если работа выполнена в полном объеме, допущены одна ошибка или более двух недочетов при выполнении задания, исправленные по замечанию преподавателя.

Оценка «удовлетворительно» выставляется, если задания выполнены не в полном объеме, допущены 1-2 ошибки при выполнении заданий, но продемонстрированы умения, достаточные для дальнейшего усвоения программного материала.

Оценка «неудовлетворительно» выставляется, если выполнено менее половины заданий, не продемонстрированы умения, достаточные для дальнейшего усвоения программного материала.

# Тема 2.1. Текстовые процессоры

#### Практическое занятие№2

#### Текстовый процессор: оформление страниц текстового документа, оглавление.

# Цель работы:

Исследовать возможности MS Word по оформлению страниц многостраничных документов

#### Выполнив работу, Вы будете уметь:

У4. выполнять редактирование и форматирование текстового документа;

# Материальное обеспечение:

Персональный компьютер, MS Word, методические указания по выполнению практических занятий

#### Задание 1. Оформить страницы текстового документа

```
Колонтитулы1.doc одинаковыми колонтитулами.
```

#### Порядок выполнения задания 1:

1. Открыть текстовый документ Колонтитулы1.doc в сетевой папке.

2. Выполнить команду л.Вставка-Верхний колонтитул. Убедиться, что

установленыпараметры колонтитулов

🖺 Особый колонтитул для первой страници

Разные колонтитулы для четных и нечетных страница

3. В область верхнего колонтитула ввести текст «ФАМИЛИЯ, ГРУППА».

4. Установить нумерацию страниц, выполнив команду Номер страницы-Внизу страницы-Простой номер2 (по центру).

5. Закрыть окно колонтитуло (кнопка 📑 на ленте Работа с колонтитулами).

6. Сохранить изменения в документе.

# Задание 2. Оформить страницы текстового документа Колонтитулы2.doc. Порядок выполнения задания 2:

1. Открыть текстовый документ Колонтитулы2.doc в сетевой папке.

2. Выполнить команду л.Вставка-Верхний колонтитул

3. На ленте Работа с колонтитулами установить флажок

😥 Особый калонтитул для переой страницы

4. В область колонтитула первой страницы текст не вводить

В область верхнего колонтитула второй страницы ввести текст «Работа в Word».

5. Установить нумерацию страниц, выполнив команду Номер страницы-Внизу страницы-Простой номер2 (по центру).

6. Закрыть ленту инструментов Работа с колонтитулами.

7. Сохранить изменения в документе.

# Задание 3. Оформить страницы текстового документа Колонтитулы3.doc. Порядок выполнения задания 3:

1. Открыть текстовый документ Колонтитулы3.doc в сетевой папке.

2. Выполнить команду л.Вставка-Верхний колонтитул

3. На лентеРабота с колонтитулами установить флажки

Особый колонтитур для переой страницы
 Разные консетитура для четных и нечетных страница

4. В область колонтитула первой страницы ввести текст

«Многопрофильный колледж»

В область верхнего колонтитула четной страницы ввести текст

«Работа в Word»

в область верхнего колонтитула нечетной страницы ввести текст «ФАМИЛИЯ, ГРУППА»

5. Установить нумерацию страниц, выполнив дважды команду Номер страницы-Внизу

страницы-Простой номер2 (по центру), находясь на четной и нечетной странице.

- 6. Закрыть ленту инструментов Работа с колонтитулами.
- 7. Сохранить изменения в документе.

# Задание 4. Изменить ориентацию одной страницы текстового документа.Порядок выполнения задания 4:

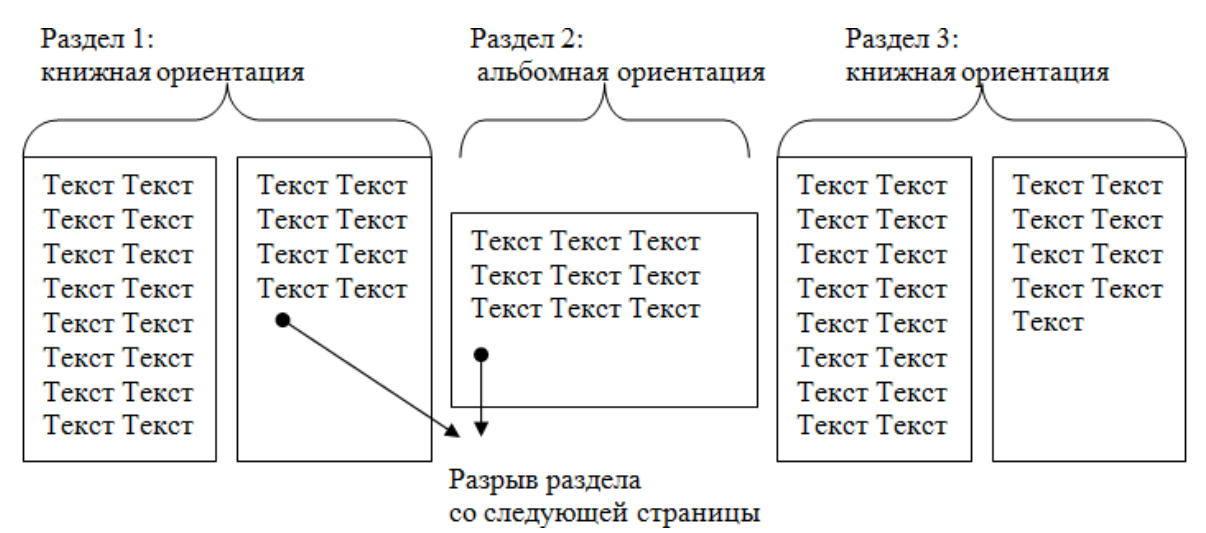

Задание 5. Назначить нумерацию страниц в текстовом документе, начиная с третьей страницы.

Порядок выполнения задания 5:

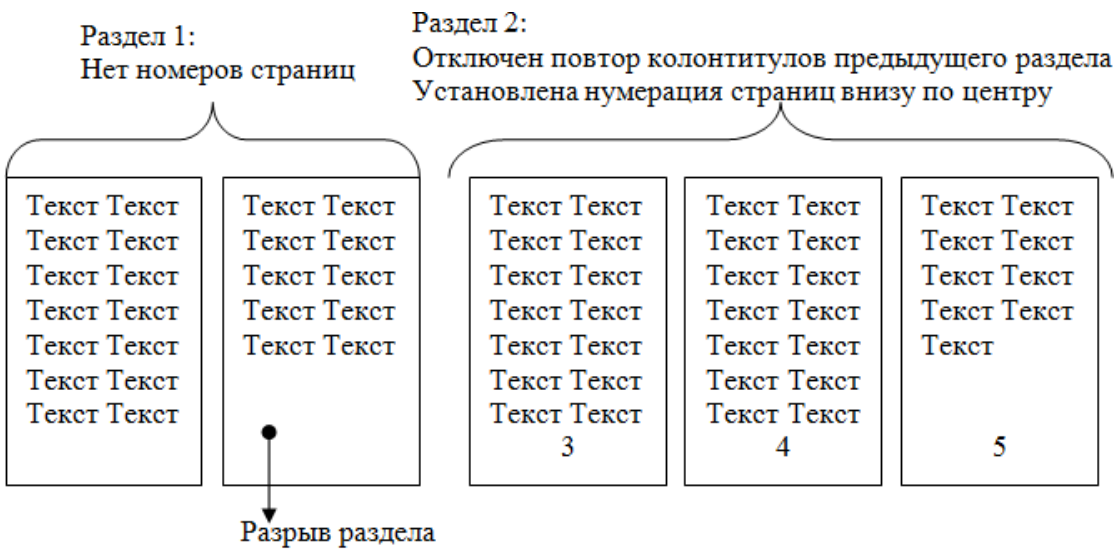

со следующей страницы

Форма предоставления результата: текстовые документы Критерии оценки:

Оценка «отлично» выставляется, если выполнены все задания практического занятия, допущены 1-2 недочеты, исправленные по требованию преподавателя.

Оценка «**хорошо**» выставляется, если работа выполнена в полном объеме, допущены одна ошибка или более двух недочетов при выполнении задания, исправленные по замечанию преподавателя.

Оценка «удовлетворительно» выставляется, если задания выполнены не в полном объеме, допущены 1-2 ошибки при выполнении заданий, но продемонстрированы умения, достаточные для дальнейшего усвоения программного материала.

Оценка «неудовлетворительно» выставляется, если выполнено менее половины заданий, не продемонстрированы умения, достаточные для дальнейшего усвоения программного материала.

# Практическое занятие№3 Электронные таблицы: вычисления с помощью формул и функций.

# Цель работы:

Исследовать возможности MS Excel по выполнению расчетов

#### Выполнив работу, Вы будете уметь:

У5. выполнять вычисления и обработку данных в электронных таблицах;

# Материальное обеспечение:

персональный компьютер, MS Excel, методические указания по выполнению практических занятий

# Задание 1. Создать таблицу-ведомость начисления заработной платы. Порядок выполнения задания 1:

1. На листе 1 создать таблицу по образцу:

|    | A                  | 8                      | C              | D            | E                  | F                         | G        |
|----|--------------------|------------------------|----------------|--------------|--------------------|---------------------------|----------|
| 1  | Be                 | едомость начисления за | работной платы |              |                    |                           |          |
| 2  | месяц              | октябрь                |                |              |                    |                           |          |
| 3  | Табельный<br>номер | Фамилия И.О.           | Оклад          | Премия (27%) | Всего<br>начислено | Подоходний<br>налог (13%) | К выдаче |
| 4  | 100                | Иванова О.П.           | 25 000,00p.    | 2            |                    |                           |          |
| 5  | 101                | Петрова А.А            | 5 000,00p.     |              |                    |                           |          |
| б  | 102                | Сидорова Г.Н.          | 10 000,00p.    | Ĩ.           |                    |                           |          |
| 7  | 103                | Григорьева С.Л.        | 5 200,00p.     |              |                    |                           |          |
| 8  | 104                | Николаева Н.Н.         | 3.600,00p.     |              |                    |                           |          |
| 9  | 105                | Шарова Р.Л.            | 15 000,00p.    |              |                    |                           |          |
| 10 | 106                | Орлова Н.Е.            | 4 500,00p.     |              |                    |                           |          |
| 11 | 107                | Гуров Е.К.             | 12 000,00p.    | 1            |                    |                           |          |
| 12 | 108                | Степанов Е.Д.          | 6 000,00p.     |              |                    |                           |          |
| 13 | 109                | Жаркова У.М.           | 3 000,00p.     | d.           |                    |                           |          |
| 14 | 110                | Жданов А.А.            | 1 000,00p.     | 12           | 1                  |                           |          |
| 15 | 111                | Петора П.О.            | 8 200,00p.     |              |                    |                           |          |
| 16 | 112                | Голубев С.Д.           | 6 500,00p.     | Ĩ            |                    |                           |          |
| 17 | 113                | Ветров Н.Н.            | 4 000,00p.     |              |                    |                           |          |
| 18 |                    |                        | BCEFO:         |              | 1                  | Bcero:                    |          |
| 19 |                    |                        |                |              |                    |                           |          |
| 20 |                    |                        |                |              |                    |                           |          |
| 21 |                    | Максимальный доход     |                |              |                    |                           |          |
| 22 |                    | Минимальный доход      |                |              |                    |                           |          |
| 23 |                    | Средний доход          |                |              |                    |                           |          |

 Для первого человека списка последовательно рассчитать сумму к выдачи: Премия = Оклад \* 27%

Всего начислено = Оклад + Премия

Подоходный налог = Всего начислено \*13%

К выдаче = Всего начислено – Подоходный налог

Таким образом, первая строка должна быть заполнена формулами:

|          | A                  |                   | ¢                                                                                                    | 0             | 1                   | - F                       | 1.0     |
|----------|--------------------|-------------------|----------------------------------------------------------------------------------------------------|---------------|---------------------|---------------------------|---------|
| 1        | - Be               | фомость начислени | н заработной платы                                                                                             |               |                     |                           |         |
| 2        | werns:             | онтябрь           | The second second second second second second second second second second second second second second second s |               | 1                   |                           |         |
| 19<br>10 | Табельный<br>номер | Фамилия И.О.      | Онлад                                                                                                    | Rpennes (27%) | Всего<br>начислено- | Подаходний<br>налог (13%) | Квыдаче |
| Ŷ.       | 100,000            | Иванова О.П.      | 25 000,00p                                                                                                    | +64*27%       | +C4+D4              | +64*13%                   | =E4-F4  |

- С помощью кнопки Автосумма посчитать: В ячейке D18 Общую сумму премии
   в ячейке G18 Общую сумму к выдаче
   в ячейке C21Максимальный доход
   в ячейке C22 Минимальный доход
   в ячейке C23 средний доход
- 4. Сравнить полученный результат с образцом:

|    | A                  | В                      | c              | D            | E                  | F                         | G            |
|----|--------------------|------------------------|----------------|--------------|--------------------|---------------------------|--------------|
| 1  | Be                 | едомость начисления за | работной платы | Ú).          |                    | 0                         |              |
| 2  | месяц              | октябрь                | 1              |              |                    |                           |              |
| 3  | Табельный<br>номер | Фамилия И.О.           | Оклад          | Премия (27%) | Всего<br>начислено | Подоходний<br>налог (13%) | Квыдаче      |
| 4  | 100                | Иванова О.П.           | 25 000,00p.    | 6 750,00p.   | 31 750,00p.        | 4 127,50p.                | 27 622,50p.  |
| 5  | 101                | Петрова А.А            | 5 000,00p.     | 1 350,00p.   | 6 350,00p.         | 825,50p.                  | 5 524,50p.   |
| 6  | 102                | Сидорова Г.Н.          | 10 000,00p.    | 2 700,00p.   | 12 700,00p.        | 1 651,00p.                | 11 049,00p.  |
| 7  | 103                | Григорьева С.Л.        | 5 200,00p.     | 1 404,00p.   | 6 604,00p.         | 858,52p.                  | 5 745,48p.   |
| 8  | 104                | Николаева Н.Н.         | 3 600,00p.     | 972,00p.     | 4 572,00p.         | 594,36p.                  | 3 977,64p.   |
| 9  | 105                | Шарова Р.Л.            | 15 000,00p.    | 4 050,00p.   | 19 050,00p.        | 2 476,50p.                | 16 573,50p.  |
| 10 | 106                | Орлова Н.Е.            | 4 500,00p.     | 1 215,00p.   | 5 715,00p.         | 742,95p.                  | 4 972,05p.   |
| 11 | 107                | Гуров Е.К.             | 12 000,00p.    | 3 240,00p.   | 15 240,00p.        | 1 981,20p.                | 13 258,80p.  |
| 12 | 108                | Степанов Е.Д.          | 6 000,00p.     | 1 620,00p.   | 7 620,00p.         | 990,60p.                  | 6 629,40p.   |
| 13 | 109                | Жаркова У.М.           | 3 000,00p.     | 810,00p.     | 3 810,00p.         | 495,30p.                  | 3 314,70p.   |
| 14 | 110                | Жданов А.А.            | 1 000,00p.     | 270,00p.     | 1 270,00p.         | 165,10p.                  | 1 104,90p.   |
| 15 | 111                | Петорв П.О.            | 8 200,00p.     | 2 214,00p.   | 10 414,00p.        | 1 353,82p.                | 9 060,18p.   |
| 16 | 112                | Голубев С.Д.           | 6 500,00p.     | 1 755,00p.   | 8 255,00p.         | 1 073,15p.                | 7181,85p.    |
| 17 | 113                | Ветров Н.Н.            | 4 000,00p.     | 1 080,00p.   | 5 080,00p.         | 660,40p.                  | 4419,60p.    |
| 18 |                    |                        | BCEFO;         | 29 430,00p.  |                    | Bcero:                    | 120 434,10p. |
| 19 |                    |                        | 100000         |              |                    |                           |              |
| 20 |                    |                        |                |              |                    |                           |              |
| 21 |                    | Максимальный доход     | 27 622,50p.    |              |                    |                           |              |
| 22 |                    | Минимальный доход      | 1 104,90p.     |              |                    |                           |              |
| 23 |                    | Средний доход          | 8 602,44p.     |              |                    |                           |              |

Задание 2. Создать накладную на приобретение товаров в рублях и долларах с учетом курса.

|    | A         | В                   | C             | D          | E             | F          | G                | н             |
|----|-----------|---------------------|---------------|------------|---------------|------------|------------------|---------------|
| 1  |           | -                   | 1             | Накладная  |               |            |                  |               |
| 2  | от        | =СЕГОДНЯ()          |               |            |               |            | Курс доллара     | 63,23 ₽       |
| 3  | Фирма     | поставщик           |               |            |               |            |                  |               |
| 4  | Фирма     | покупатель          |               |            |               |            |                  |               |
| 5  |           |                     |               |            |               |            |                  |               |
| 6  | Mania     | Hautouanauto recana | Периоралитар  | Vanueroa   | Цена за 1 ед. | товара     | Стоимость товара |               |
| 7  | 185 11/11 | паименование товара | производитель | KOUNAECIBO | в\$           | в руб.     | 8 S              | в руб.        |
| 8  | 1         | Товар 1             | Китай         | 20         | 500           | =E8*\$H\$2 | =D8*E8           | =D8*F8        |
| 9  | 2         | Товар 2             | Япония        | 30         | 150           | 3          |                  |               |
| 10 | 3         | Товар 3             | Германия      | 500        | 50            | l.         |                  |               |
| 11 | 4         | Товар 4             | Китай         | 100        | 1000          | 1          |                  |               |
| 12 | 5         | Товар 5             | Китай         | 20         | 2000          | 10         | -                | 1             |
| 13 | 6         | Товар 6             | Япония        | 30         | 1500          |            |                  |               |
| 14 | 7         | Товар 7             | Япония        | 10         | 2000          |            |                  |               |
| 15 | 8         | Товар 8             | Япония        | 10         | 1850          |            |                  |               |
| 16 | 9         | Товар 9             | Германия      | 500        | 100           |            |                  |               |
| 17 | 10        | Товар 10            | Китай         | 20         | 350           | 2          |                  |               |
| 18 |           |                     |               |            |               | Сумма      | =CYMM(G8.G17)    | =СУММ(Н8:Н17) |

# Порядок выполнения задания 2:

- 1. Используя табличный процессор Microsoft Excel на листе 2 создать таблицу (см. образец)
- 2. Рассчитать значение столбца Цена в руб. по формуле:

# Цена в руб. = Цена в \$ \* Курс \$,

при этом используя абсолютную ссылку на ячейку В1, т.е.

формула, стоящая в ячейке С6 примет вид =В6\*\$В\$1,

распространить формулу до конца таблицы с помощью маркера автозаполнения.

3. Рассчитать значение столбцов Сумма в руб. и Сумма в \$ по формулам:

Сумма в руб.= Цена в руб. \* количество (т.е. =С6\*D6)

# Сумма в \$ = Цена в \$ \* количество (т.е. =В6\*D6)

распространить формулы до конца таблицы.

4. Подсчитать итоговые суммы в каждом столбце, используя автосуммирование.

5. Ячейки с числовыми данными представить в денежном формате.

Задание 3. Создать прайс-лист на продажу товаров покупателям различных категорий (оптовый, мелкооптовый, розничный).

| 44  | A      | B                                     | 0.              | 0          | Ê.      | - P          | G         |
|-----|--------|---------------------------------------|-----------------|------------|---------|--------------|-----------|
| 1   |        |                                       |                 |            |         | наце         | bi-ma     |
| 2   |        |                                       |                 |            |         | Ontosas      | 10%       |
| 3   |        |                                       |                 |            |         | Мелний опт   | 20%       |
| -4  |        |                                       |                 |            |         | Розница      | 50N       |
| \$  |        |                                       |                 |            |         |              |           |
| 4   |        |                                       | ПРАЙС-ЛИСТ      |            |         |              |           |
| 7   |        |                                       | CKRAA N91       |            |         |              |           |
| 0   |        |                                       | Conservation of |            |         |              |           |
|     | над    |                                       | Единицы         | Закупочная | Оптовая | Мелкооптаван | Розничная |
|     | TOBRDR | Наименование товара                   | измерения       | цена       | цена    | цена         | цена      |
| 10  | 1      | Профлист с полимерным покрытием       | шт              | 441,000.   | 7       | 2            | 7         |
| 11  | 2      | Универсальный дюбель                  | ul7             | 28.049.    |         |              | 011<br>   |
| 12  | 3      | Профлист                              | 4117            | 378:00p.   |         |              |           |
| 13  | 4      | Лента клейкая армированная            | шT              | 113,40p.   |         |              |           |
| 1.4 | 5      | Комплент для изоляции линейного стыка | шт              | 154,350.   |         |              |           |
| 15  | 6      | Лён сантехнический                    | 417             | 26,78p.    |         |              |           |
| 16  | 7      | Утеплитель ИЗОБОКС                    | THE             | 1 100,00p, |         |              |           |
| 17  | 1      | Гидоризоляция проникающего типа       | шт.             | 189,00p.   |         |              |           |
| 18  | - 9    | Теплогидрозвусизоляция ПЕНОФОЛ        | шт              | 157,50a.   |         |              |           |
| 19  | 10     | Виниловый сайдныг                     | шт -            | 252.00p.   |         |              |           |
| 20  | 11     | Металлический сайдинг                 | :ur             | 346,00p.   |         |              |           |

Порядок выполнения задания 3:

- 1. Перейти на лист 3, создать на нем следующую таблицу.
- 2. Рассчитать значения столбцов Оптовая цена, Мелкооптовая цена, Розничная цена по следующим формулам:

# Оптовая цена = Закупочная цена + Оптовая наценка \* Закупочная цена

#### Мелкооптовая цена = Закупочная цена + Мелкооптовая наценка \* Закупочная цена Розничная цена = Закупочная цена + Розничная наценка \* Закупочная цена

При этом использовать абсолютные ссылки на соответствующие ячейки, где находятся значения

| код    | Наниенование | Единицы   | Закупочная | Оптовая цена    | Мелкооптовая    | Розничная       |
|--------|--------------|-----------|------------|-----------------|-----------------|-----------------|
| товара | товра        | измерения | цена       |                 | цена            | цена            |
| 1      | мыло         | LUIT.     | 441        | =D10+D10*\$G\$2 | =D10+D10*\$G\$3 | =D10+D10*\$G\$4 |

наценок (диапазон F1:G4), т.е.

3. Представить все числовые данные в денежном формате.

# Задание 4. Создать таблицу ОТЧЕТ ПО ПРОДАЖАМ.

|    | A | В                    | С          | D          | E             | F             | G             |
|----|---|----------------------|------------|------------|---------------|---------------|---------------|
| 1  |   | курс \$              | 63,23₽     |            |               | Дата продажи  | 09.05.2018    |
| 2  |   |                      |            |            |               |               |               |
| 3  |   |                      | HA         | кладная №  | 2             |               |               |
| 4  |   |                      |            |            |               |               |               |
| 5  |   | Наименование товара  | Цена в руб | Цена в \$  | количество    | сумма в руб   | сумма в \$    |
| 6  |   | кресло рабочее       | 3500       | =C6/\$C\$1 | 1             | =C6*E6        | =D6*E6        |
| 7  |   | стеллаж              | 2450       |            | 2             |               | -             |
| 8  |   | стойка компьютерная  | 3560       |            | 2             |               |               |
| 9  |   | стол приставной      | 5600       |            | 2             |               |               |
| 10 |   | стол рабочий         | 7600       |            | 4             |               |               |
| 11 |   | стул для посетителей | 1500       |            | 10            |               | -             |
| 12 |   | тумба выкатная       | 2000       |            | 2             |               |               |
| 13 |   | шкаф офисный         | 9000       |            | 3             |               |               |
| 14 |   |                      |            | ИТОГО:     | =CYMM(E6:E13) | =CYMM(F6:F13) | =CYMM(G6:G13) |

- 1. Создать в табличном процессоре MS Excel на листе 4 (лист переименовать в **Отчет по продажам**) таблицу.
- 2. Используя соответствующие формулы, подсчитать значение столбца Сумма в руб.
- 3. Перевести полученные денежные суммы в долларовый эквивалент (столбец Сумма в \$),

учитывая курс доллара (используя абсолютную ссылку).

- 4. Подсчитать итоговые суммы по столбцам Продано, Сумма в руб., Сумма в \$.
- 5. Задать денежный формат соответствующим ячейкам.
- 6. Оформить таблицу, применив разные шрифты, обрамление, заливку.

# Задание 5. Создать таблицу, отражающую результаты вступительных экзаменов. Для каждого абитуриента сделать отметку о поступлении, если сумма набранных баллов превышает проходной балл.

# Порядок выполнения задания 5:

1. Создать в новом документе следующую таблицу:

| A.      | B                              | C                                      | D                               | E               | E.        | 0                    | H                                     |
|---------|--------------------------------|----------------------------------------|---------------------------------|-----------------|-----------|----------------------|---------------------------------------|
| проходн | oà Gann<br>10                  |                                        |                                 |                 |           |                      |                                       |
|         | Annual 14.73                   |                                        | Дисциплина                      |                 |           |                      |                                       |
| Ne nin  | wamining w.O                   | Математияса                            | Русский язык                    | Литература      | Сумма     | отметка о зачислении |                                       |
| 5       | 1 Андреев М.И.                 | 91                                     | 69                              | 89              | =C6+D6+E6 | =ECЛИ(F6>=\$A\$2,*3A | ЧИСЛЕН", "НЕ ЗАЧИСЛЕН")               |
|         | 2 Васильев Я.К.                | 96                                     | 90                              | 78              |           | 1                    | terrar che a chemica de carra contras |
| N 8     | 3 Григорьев П.С.               | 90                                     | 96                              | 90              |           |                      |                                       |
|         | 4 Дмитриева К.Н.               | 78                                     | 86                              | 60              |           |                      |                                       |
| 1       | 5 Жукова Н.Н.                  | 45                                     | 63                              | 78              |           |                      |                                       |
|         | 6 Любимов Р.Р.                 | 62                                     | 85                              | 63              |           |                      |                                       |
| t.      | 7 Никитин Д.Д.                 | 66                                     | 45                              | 58              |           |                      |                                       |
|         | 8 Петров А.Н.                  | 85                                     | 69                              | .54             |           |                      |                                       |
|         | 9 Романов С.Ю.                 | 81                                     | 58                              | 74              |           |                      |                                       |
| 1       | 0 Романова О.В.                | 74                                     | 70                              | 58              |           |                      |                                       |
| 1       | 1 Шубня П.И.                   | 78                                     | 78                              | 89              |           |                      |                                       |
|         | средний балл по<br>дисциплинам | =CP3HA9(C6 C16)                        | =CP3HAN(D6:D16)                 | *CP3HA4(E6:E16) |           |                      |                                       |
| 5       |                                |                                        |                                 |                 |           |                      |                                       |
| 8       |                                | всего зачислено<br>Процент зачисленных | =C4ETEC/J4(G6 G16,*<br>=D20/A16 | ЗАЧИСЛЕН")      |           |                      |                                       |

- 2. Поле № заполнить, используя маркер автозаполнения.
- 3. Поле Фамилия И.О. заполнить любыми фамилиями (20-25).
- 4. Поля Математика, Физика, Русский язык заполнить любыми оценками.
- 5. Подсчитать значение столбца Сумма по соответствующим формулам.
- 6. В поле **Результат** сделать отметку «Зачислен», если суммарная оценка больше либо равнапроходному баллу, в противном случае отметку «Не зачислен».

#### Задание 5 Определить результат вычислений в требуемых ячейках

1. Результатом вычислений в ячейке D4 табличного процессора

будет число ...

|   | A  | B  | C | D            |
|---|----|----|---|--------------|
| 1 | 5  | 3  | 7 | =MUH(A1:C1)  |
| 2 | 10 | 4  | 7 | =M/H(A2.C2)  |
| 3 | 20 | 15 | 1 | =MИH(A3:C3)  |
| 4 |    |    |   | =CYMM(D1:D3) |

2. Результатом вычислений в ячейке D4 табличного процессорабудет число ....

|   | A  | В  | C | D            |
|---|----|----|---|--------------|
| 1 | 5  | 3  | 7 | =MAKC(A1:C1) |
| 2 | 10 | 4  | 7 | =MAKC(A2:C2) |
| 3 | 20 | 15 | 1 | =MAKC(A3:C3) |
| 4 |    |    |   | =МИН(D1:D3)  |

3. Результатом вычислений в ячейке D10 табличного процессора будет число ...

|    | A  | B  | C | D              |
|----|----|----|---|----------------|
| 7  | 10 | 3  | 5 | =MAKC(A7:C7)   |
| 8  | 7  | 11 | 2 | =MAKC(A8:C8)   |
| 9  | 9  | 8  | 4 | =MAKC(A9:C9)   |
| 10 |    |    | 1 | =CP3HA4(D7:D9) |

4. Результатом вычислений в ячейке С4 табличного процессора будет число ...

| 7 | A | B | C            |
|---|---|---|--------------|
| 1 | 5 | 6 | =A1*B1       |
| 2 | 3 | 8 | =A2*B2       |
| 3 | 2 | 5 | =A3*B3       |
| 4 |   |   | =MAKC(C1:C3) |

# Задание 6. Создать таблицу остатка товаров на складе и сделать отметку о списании товаров, поступивших раньше 2000 года

# Порядок выполнения задания 3

Прейти на лист 2, назвать его Товары и создать на нем следующую таблицу:

|    | A                | В                     | С                  | D              | E      | F         | G        |  |
|----|------------------|-----------------------|--------------------|----------------|--------|-----------|----------|--|
| 1  | Товары на складе |                       |                    |                |        |           |          |  |
| 2  | №<br>поставщика  | Наименование          | Год<br>поступления | количес<br>тво | цена   | стоимость | списание |  |
| 3  | 1                | Фрезерный станок      | 1996               | 2              | 50000  |           |          |  |
| 4  | 1                | Токарный станок       | 1999               | 3              | 100000 |           |          |  |
| 5  | 3                | Хлебопекарный агрегат | 2000               | 5              | 57000  |           |          |  |
| 6  | 2                | Фрезерный станок      | 2002               | 10             | 50000  |           |          |  |
| 7  | 1                | Точильный станок      | 2005               | 8              | 28000  |           |          |  |
| 8  | 3                | Тестомешалка          | 1999               | 11             | 35000  |           |          |  |
| 9  | 2                | Токарный станок       | 2001               | 6              | 100000 |           |          |  |
| 10 | 1                | Дробильный станок     | 2006               | 5              | 45000  |           |          |  |
| 11 | 1                | Снегоуборочная машина | 2007               | 1              | 120000 |           |          |  |
| 12 | 2                | Морозильная камера    | 1999               | 5              | 72000  |           |          |  |
| 13 | 3                | Морозильная камера    | 2003               | 3              | 72000  |           |          |  |
| 14 | 1                | Фрезерный станок      | 2006               | 2              | 55000  |           |          |  |
| 15 | 2                | Дробильный станок     | 2005               | 1              | 40000  |           |          |  |
| 16 | 2                | Снегоуборочная машина | 1998               | 2              | 135000 |           |          |  |
| 17 | 3                | Тестомешалка          | 1997               | 3              | 38000  |           |          |  |
| 18 |                  |                       |                    |                | ИТОГО  |           |          |  |

1. Подсчитать значения столбца Стоимость и Итоговый результат (ИТОГО), используя соответствующие формулы

2. Сделать отметку *«списать»* в графе Списание, если год поступления ниже 2000, в противном случае отметку *«оставить на балансе»*, используя функцию ЕСЛИ

#### <u>Для этого</u>:

– выделить ячейку G3; вызвать мастер функций (п.Вставка -Функция); выбрать функцию ЕСЛИ;

- в открывшемся окне задать следующие параметры;

| BCIM               |                        |     |   |                       |
|--------------------|------------------------|-----|---|-----------------------|
| flor_expansion     | C3+3000                | 161 | • | 17(240)               |
| Summingeni Jerim   | "criwcats"             | 161 |   | "immisme"             |
| Server, scor, poor | foctations on Gammer 1 | (m) | - | "встанить на баличся" |

- нажать ОК; распространить формулу до конца таблицы.
- 3. Скопировать созданную таблицу на лист 3, назвать его Сортировка
- 4. Выполнить сортировку в столбце № Поставщика по возрастанию

Задание 4. Создать таблицу, отражающую результаты вступительных экзаменов. Для каждого абитуриента сделать отметку о поступлении, если сумма набранных баллов превышает проходной балл

#### Порядок выполнения задания 4

1. Создать в новом документе следующую таблицу:

|    | A   | 8            | Ċ          | D            | E            | F     | G           |
|----|-----|--------------|------------|--------------|--------------|-------|-------------|
| 1  |     | 10100        |            |              | 0.05%        |       |             |
| 2  |     |              |            |              | проходной    | балл  |             |
| 3  |     |              |            |              |              |       | 12          |
| 4  | 11+ | Фанилия И.О. |            | Экзамены     |              | сущиа | DESVILTAT   |
| 5  | -   | + amoina mos | Математика | Физика       | Русский язык | cymmu | perghibitat |
| 6  | 1   | Иванов А.И.  |            | 1110-1100050 |              |       |             |
| 7  | 2   | Петров В.И.  |            |              |              |       |             |
| 8  | 3   | Сидоров М.В. |            |              |              |       |             |
| 9  | 4   |              | 1          |              |              |       |             |
| 10 | 5   |              |            |              |              |       |             |

2. Поле № заполнить, используя маркер автозаполнения

3. Поле Фамилия И.О. заполнить любыми фамилиями (20-25)

#### 4. Поля Математика, Физика, Русский язык заполнить любыми оценками

5. Подсчитать значение столбца Сумма по соответствующим формулам

6. В поле **Результат** сделать отметку «Зачислен», если суммарная оценка больше либо равна проходному баллу, в противном случае отметку «Не зачислен»

7. Сохранить таблицу с именем Экзамены. xls.

#### Форма предоставления результата: электронная таблица

# Критерии оценки:

Оценка «отлично» выставляется, если выполнены все задания практического занятия, допущены 1-2 недочеты, исправленные по требованию преподавателя.

Оценка «**хорошо**» выставляется, если работа выполнена в полном объеме, допущены одна ошибка или более двух недочетов при выполнении задания, исправленные по замечанию преподавателя.

Оценка «удовлетворительно» выставляется, если задания выполнены не в полном объеме, допущены 1-2 ошибки при выполнении заданий, но продемонстрированы умения, достаточные для дальнейшего усвоения программного материала.

Оценка «неудовлетворительно» выставляется, если выполнено менее половины заданий, не продемонстрированы умения, достаточные для дальнейшего усвоения программного материала.

# Тема 2.3. Системы управления базами данных

## Практическое занятие№4

# СУБД: проектирование и создание многотабличной базы данных.

# Цели:

- 1. Освоить технологию создания таблиц в СУБД Access и связей между ними.
- 2. Определять типы данных в полях таблиц
- 3. Освоить технологию создания и форматирования простых форм в СУБД Access

# Выполнив работу, Вы будете уметь:

У7. работать с основными объектами баз данных;

Материальное обеспечение: персональный компьютер, MS Access, методические указания по выполнению практических занятий

Задание 1. Спроектировать многотабличную базу данных СТУДЕНТ и создать подчиненную форму для ее заполнения

# Порядок выполнения задания 1:

1. Открыть Access.

2. Выполнить создание Новой базы данных, определить папку группы для размещения базы, определить имя базы данных СТУДЕНТЫ.

3. В режиме Конструктор определить следующие поля таблицы СТУДЕНТЫ:

| Поле          | Тип данных                                                                                      |
|---------------|-------------------------------------------------------------------------------------------------|
| №_студ_билета | Счетчик, определить как ключевое                                                                |
| Фамилия       | Текстовый                                                                                       |
| Имя           | Текстовый                                                                                       |
| Отчество      | Текстовый                                                                                       |
| Пол           | Мастер подстановок                                                                              |
|               | Фиксированный набор значений: мужской, женский                                                  |
| Дата_рождения | Дата/время                                                                                      |
| Адрес         | Текстовый                                                                                       |
| Отделение     | Мастер подстановок Фиксированный набор значений:<br>Гуманитарное, Технологическое, Строительное |
| Курс          | Числовой                                                                                        |
| Группа        | Текстовый                                                                                       |

4. Создать новую таблицу ОЦЕНКИ со следующими полями

| Поле        | Тип данных |
|-------------|------------|
| Студ билет  | Числовой   |
| Математика  | Числовой   |
| Физика      | Числовой   |
| Рус_язык    | Числовой   |
| Литература  | Числовой   |
| Информатика | Числовой   |

Сохранить структуру таблицы, но на запрос программы ключевое поле НЕ ОПРЕДЕЛЯТЬ 5. Выполнить команду Схема данных на ленте РАБОТА С БАЗАМИ ДАННЫХ, добавить таблицы СТУДЕНТЫ и ОЦЕНКИ. Для создания связи перетащить название поле

№студ\_билета из таблицы СТУДЕНТЫ на поле Студ\_билет таблицы ОЦЕНКИ. В диалоговом окне связи установить флажки

🗹 Обеспечение целостности данных 🚽

🔽 каскадное обновление связанных полей

✓ каскадное удаление связанных записей и щелкнуть кнопку Создать. Между таблицами появиться изображение связи. Закрыть окно Схемы данных, сохранив изменения.

Оценки Студенты № студ\_билета Студ билет Фамилия Математика MAG физика Отчество Рус\_язык Дата\_рождения Литература Пол Информатика Appec Отделение Курс Группа

6. Открыть таблицу СТУДЕНТЫ, ввести данные для одного студента. После перехода на новую запись таблицы для введенной записи появится значок ,

| na nobyto sumeb raosniqui din bbedemion sumen nonbirtex sha tok        | ,                      |                          |
|------------------------------------------------------------------------|------------------------|--------------------------|
| щелкнув который можно ввести данные об оценках этого                   | студента.              | Остальные                |
| данные в режиме Таблица НЕ ВВОДИТЬ.                                    |                        |                          |
| 7. Закрыть все объекты базы данных СТУДЕНТЫ.                           | Гуманитарное отделени  | Ie Ie                    |
| 8 Перейти на денту Создание, в списке Другие формы                     | 1 уманитарное отделени | Студент 1                |
|                                                                        | Группа ЗИО1            | Студент 2                |
| выорать мастер форм и пошагово выполнить создание формы:               |                        | Студент 3                |
| <ul> <li>Включить все поля из таблицы СТУДЕНТЫ, и все поля,</li> </ul> |                        | Студент /                |
| кроме Студ билет, из таблицы ОЦЕНКИ                                    | Группа ЗИО2            | Студент 5                |
| – Выбрать вид формы: подчиненные формы                                 |                        | Студент 6                |
| – Вил формы: табличный                                                 | C                      |                          |
|                                                                        | Строительное отделени  | Стулент 7                |
| – Люоои стиль                                                          | Группа C1              | Студент 8                |
|                                                                        |                        | Студент 9                |
| 9. Открыть форму. Перейти в режим Макета (кнопка 📖) и                  |                        | C=                       |
| увеличить размер таблицы, в которую будут вводиться оценки,            | Envnna C2              | Студент 11               |
| полобрать ширину столбцов. Отформатировать элементы формы по           | 1 pynna 02             | Студент 12               |
| подобрать ширину столоцов. Отформатировать элементы формы по           |                        | -                        |
| своему усмотрению.                                                     | Технологическое отдел  | ение                     |
| 10. Вернуться в режим формы (кнопка 🔄 ) и ввести записи о              | Envnna Tl              | Студент 13               |
| 10. Бернутвся в режим формы (кнопка 🖾 ) и ввести записи о              | 1 pynna 11             | Студент 15               |
| студентах разных групп, отделении.                                     |                        |                          |
| 11. Закрыть форму. Проверить введенные данные, открыв                  |                        | Студент 16               |
| таблицу СТУЛЕНТЫ                                                       | 1 pynna 12             | Студент 17<br>Студент 18 |
| 12 Chamuranery arriver the mobility of VIIEUTLI Mentioner and          |                        | Студент То               |
| 12. Сформировать отчет по таолице СТУДЕНТЫ, назначив два               |                        |                          |

уровня группировки:

1 уровень: по отделению

2 уровень по группе (см. рисунок). Сравнить с образцом

#### Форма предоставления результата: база данных

#### Критерии оценки:

Оценка «отлично» выставляется, если выполнены все задания практического занятия, допущены 1-2 недочеты, исправленные по требованию преподавателя.

Оценка «**хорошо**» выставляется, если работа выполнена в полном объеме, допущены одна ошибка или более двух недочетов при выполнении задания, исправленные по замечанию преподавателя.

Оценка «удовлетворительно» выставляется, если задания выполнены не в полном объеме, допущены 1-2 ошибки при выполнении заданий, но продемонстрированы умения, достаточные для дальнейшего усвоения программного материала.

Оценка «неудовлетворительно» выставляется, если выполнено менее половины заданий, не продемонстрированы умения, достаточные для дальнейшего усвоения программного материала. выполненной работе